# How to add a payee to a "Trusted beneficiary list".

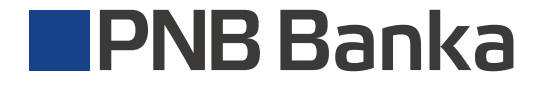

ib.pnbbanka.eu

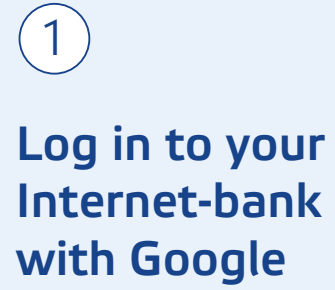

Authenticator.

| Welcome to PNB online                                                                                                    | <br>bankl                                                                                                    | SHE EN V                                                            |
|----------------------------------------------------------------------------------------------------|----------------------------------------------------------------------------------------------------|---------------------------------------------------------------------|
| r 4 32 su 12 so<br>r 4 32 su 12 so<br>r<br>CCO<br>Petermi del restrojet doran spin verticaciju<br>Petermi del restrojet doran spin verticaciju                                                                                                    | How to connect to<br>your online-bank<br>QUICKER,<br>MORE CONVENIENT and<br>Secure:<br>Use free Google application<br>Google Authenticator! | Select your login device                                            |
| ens 50000<br>representants<br>Cr. Condu-<br>co parte<br>co parte<br>co p |                                                                                                    | Contact the bank 24/7<br>(+371) 6704 1100<br>skype: pnbbanka.latvia |

•

2

When making a payment, if the amount exceeds 30 EUR and the payee is not added to the "Trusted beneficiary list", you will see the following message:

| Template Document n 171 Account Account LV47LATBO Recipient Beneficiary n Details Payment del           | and payment date<br>umber<br>and payment amount<br>007250602888<br>.information<br>name | Date<br>31/05/2019<br>Amount<br><b>31.00 EUR</b> | Template                      |                    |                | = _ |
|----------------------------------------------------------------------------------------------------|-----------------------------------------------------------------------------------------|--------------------------------------------------|-------------------------------|--------------------|----------------|-----|
| Cocument n 171   Account i Account LV47LATBO   Recipient Beneficiary r   Details - Payment del          | umber<br>and payment amount<br>007250602888<br>Information                              | Date<br>31/05/2019<br>Amount<br><b>31.00 EUR</b> | Template                      |                    |                | = = |
| 1/1     Account i     Account     LV47LATB0     Recipient     Beneficiary r     Details     Payment del | and payment amount —<br>007250602888<br>Information ————<br>name                        | Amount<br>31.00 EUR                              |                               |                    |                |     |
| Account a Account LV47LATB0     Recipient Beneficiary r     Details - Payment del                       | and payment amount<br>007250602888<br>information<br>name                               | Amount<br>31.00 EUR                              |                               |                    |                |     |
| LV47LATB0<br>— Recipient<br>Beneficiary r<br>— Details –<br>Payment del                                 | 007250602888<br>information                                                             | 31.00 EUR                                        |                               |                    |                |     |
| Recipient<br>Beneficiary r<br>Details<br>Payment det                                                    | information                                                                             |                                                  |                               |                    |                |     |
| — Details –<br>Payment del                                                                              | name                                                                                    | D C - '                                          |                               |                    |                |     |
| — Details –<br>Payment det                                                                              |                                                                                         | LV48LATB0007250570181                            |                               |                    |                |     |
| Payment det                                                                                             |                                                                                         |                                                  |                               |                    |                |     |
| Test1                                                                                                   | ails                                                                                    |                                                  | Payment code                  |                    |                |     |
| + Send con                                                                                              | firmation message                                                                       |                                                  |                               |                    |                |     |
|                                                                                                    |                                                                                         |                                                  |                               |                    |                |     |
|                                                                                                    |                                                                                         |                                                  |                               |                    |                |     |
|                                                                                                    | -                                                                                       |                                                  |                               |                    |                |     |
| Cannot trans                                                                                            | sfer more then 30.00 EUR                                                                | to untrusted beneficiary contact                 | Please sign a new trusted ber | eficiary contact.  | ×              |     |
|                                                                                                    |                                                                                         |                                                  |                               |                    |                |     |
| Enter the co                                                                                            | ode from Google Authen                                                                  | ticator application Code                         | Password                      | EDIT ADD & SIGN TR | RUSTED CONTACT |     |
|                                                                                                    |                                                                                         |                                                  |                               |                    |                |     |
|                                                                                                    |                                                                                         | (                                                |                               |                    |                |     |
|                                                                                                    |                                                                                         |                                                  |                               |                    |                |     |
|                                                                                                    | A                                                                                       | Add a new tru                                    | isted benefic                 | iary               |                |     |
|                                                                                                    | A                                                                                       | Add a new tru                                    | sted benefic                  | iary               |                |     |

# 3

Should you wish to set up the "Trusted Beneficiary List" beforehand,

## $\downarrow$

select the "Trusted Beneficiary List" from the profile menu.

| Accounts and payments          | Services                         | Savings, pension, insurance         | Loans                             | Client settings          | 13131313 |
|--------------------------------|----------------------------------|-------------------------------------|-----------------------------------|--------------------------|----------|
| Total balance                  | i                                | E 6                                 | Convenient                        | Password change          |          |
| Available Ioan<br>300.00 EUR   | Hold a<br>49.2                   | nount<br>3 EUR Create new payment ~ | insurance for<br>your daily life! | Client questionnaires    |          |
|                                |                                  | Executed payments                   |                                   | Payment approval         | -        |
| CARL                           | DACCOUNTS                        | DOCUMENT TYPE DATE RANGE            | BENEFICIARY                       | My identification device | ies      |
| Standard MC Contactless (7275) |                                  | active DATE BENEFICIARY             | m,                                | Trusted contacts         |          |
| LV27LATB0007                   | CARD HOLD CARD<br>49.23 EUR 805. | ALANCE 8 26/07/2019                 |                                   | - Logout                 |          |
| SHOW ACCOUNTS ~                | DETAILS ~ STATEMENTS ~ ACTIO     | NS ~ A 22/07/2019                   |                                   | 13.00 EUR executed       | REPEAT   |
| Gold MC Contactiess (4103)     | CARD                             | active<br>© 12/07/2019 SIA Līzings  |                                   | 132.97 EUR executed      | REPEAT   |
|                                |                                  | © 12/07/2019 LVIDA                  |                                   | 13.70 EUR executed       | REPEAT   |
|                                |                                  | © 12/07/2019 SIA Lattelecom         |                                   | 48.40 EUR executed       | REPEAT   |
|                                |                                  | 12/07/2019 SIA Tele2                |                                   | 20.98 EUR executed       | REPEAT   |
|                                |                                  | 🛞 12/07/2019 SIA BITE Latvija       |                                   | 21.09 EUR executed       | REPEAT   |
|                                |                                  | 12/07/2019 AS Mārupes komunālie pal | kalpojumi                         | 105.17 EUR executed      | REPEAT   |
|                                |                                  | 👻 14/06/2019 SIA BITE Latvija       | JUNE                              | 18.00 EUR executed       | REPEAT   |

## Then select "Add new".

(4)

| Accounts and payments                                                                                                    | Services                                      | Savings, pension, insurance           |                      |         | Financial m   | Financial markets |  |
|----------------------------------------------------------------------------------------------------|-----------------------------------------------|---------------------------------------|----------------------|---------|---------------|-------------------|--|
| What is trusted beneficiary list?                                                                                                    | 1                                             | Trusted beneficiary list <sup>5</sup> |                      | (       | + ADD CONTACT | ) <b>∝ </b> ≣     |  |
|                                                                                                    | TR                                            | USTED BENEFICIARY                     |                      | ACCOUNT |               |                   |  |
|                                                                                                    | T                                             | RUSTED BENEFICIARY                    | ACCOUNT              |         | S             | TATUS             |  |
|                                                                                                    |                                               | S Mārupes komunālie pakalpojum        | i LV71HABA0551036212 | 816     |               | active            |  |
| JF. C                                                                                                    | 1255                                          | lite Latvia                           | LV27LATB00072501520  | 004     |               | active            |  |
| NO DO                                                                                                    | S                                             | IA DNB Līzings                        | LV64RIKO00029300120  | 090     |               | active            |  |
| Trusted Beneficiary List - the list of recurring p<br>recipients You create and approve in the Interna<br>You can add both companies, e.g. utility service<br>private persons, e.g. family members, friends, e | bayment<br>et bank.<br>providers, and<br>etc. |                                       |                      |         |               |                   |  |

# 5

### Enter the name, account number and add.

#### Trusted beneficiary

Bite Latvia

#### Account

LV27LATB0007250152004

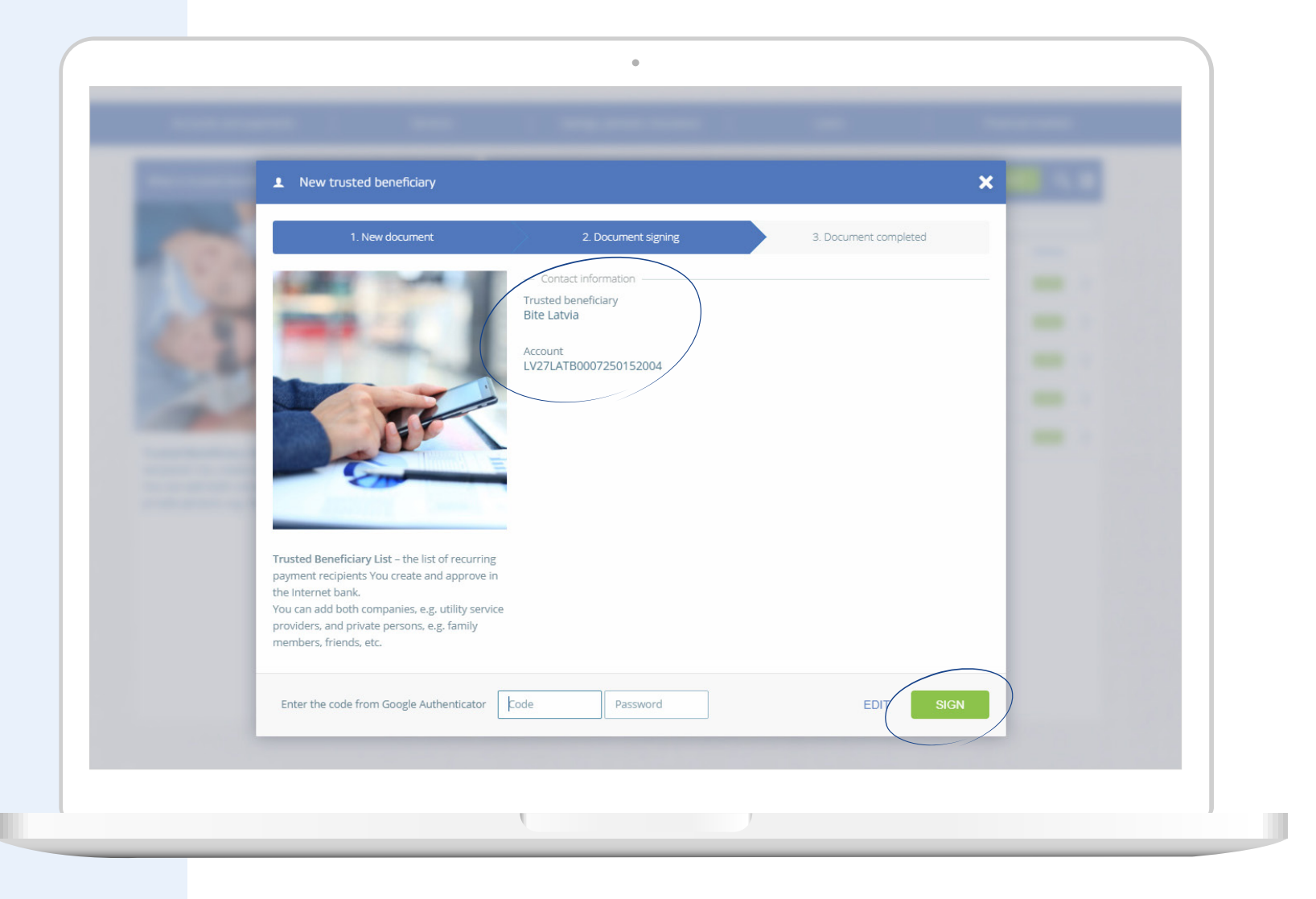